# Knihovna UMPRUM

#### Obecné informace o knihovně:

| Vedoucí knihovny:     | Bc. Anna Rýznarová                                                 |
|-----------------------|--------------------------------------------------------------------|
| Knihovnice:           | PhDr.Jiřina Dejmková, Mgr. Zuzana Stádníková                       |
| Telefon:              | 251 098 205, 228                                                   |
| E-mail:               | knihovna@vsup.cz; anna.ryznarova@vsup.cz; jirina.dejmkova@vsup.cz; |
|                       | zuzana.stadnikova@vsup.cz                                          |
| Elektronický katalog: | katalog.vsup.cz                                                    |
| Web:                  | https://www.umprum.cz/web/cs/knihovna                              |

#### Výpůjční hodiny:

| Pondělí | 9:00 - 18:00 |
|---------|--------------|
| Úterý   | 9:00 - 16:00 |
| Středa  | 9:00 - 18:00 |
| Čtvrtek | 9:00 - 16:00 |
| Pátek   | 9:00 - 12:00 |

#### Podmínky využívání našich služeb:

- Pro absenční výpůjčky nutno mít studentský průkaz nebo ISIC; pro veřejnost a neregistrované uživatele možné pouze prezenční studium
- v knihovně není možný volný výběr, o požadované tituly musíte požádat službu ve studovně
- vyřízení svého požadavku urychlíte např. tím, když si dopředu zjistíte, jaké tituly v knihovně máme dostupné (viz elektronický katalog) a donesete soupis signatur knih, které u každé knihy najdete, abychom Vám je mohly rychleji najít!
- základní výpůjční doba knih činí 1 měsíc, u časopisů 14 dní; výpůjční lhůta se dá prodloužit v případě, že na titul není rezervace, a to osobně, elektronicky po přihlášení do elektronického katalogu, telefonicky či emailem
- po uplynutí výpůjční doby nabíhají placené upomínky
- po přihlášení do katalogu je možno rezervovat vypůjčené knihy nebo objednávat dostupné knihy (přes nabídku "Získej")
- výpůjční služby knihovny jsou zdarma, pro kopírování a tisk platí běžný ceník

# Manuál k elektronickému katalogu

Adresa katalogu: katalog.vsup.cz

Vzhled katalogu:

| n Češtin                                  | a - Novinky Rejstříky -                                                                     | • • •                                                                                              |
|-------------------------------------------|---------------------------------------------------------------------------------------------|----------------------------------------------------------------------------------------------------|
| UM Vysoká<br>PR vmělec<br>v Praze<br>UM K | <sup>škoja</sup><br><sup>koprůmyslová</sup> Vysoká škola uměleckoprůmyslová v Pi<br>nihovna | гаzе                                                                                               |
| Q                                         | 0                                                                                           | Další možnosti vyhledávání                                                                         |
| Vyhledávání<br>Vyhledávání                | Pokročilé Kombinované                                                                       | Novinky     Alednotná informační brána     Souborný katalog naučné literatu                        |
| ®Vše ○Au                                  | toritní záhlaví 🔍 Název                                                                     | Nejhledanější                                                                                      |
|                                           |                                                                                             | design froněk kolesár<br>móda modní slovník německo<br>průvodce praha prostředky bez<br>účelu ženy |

# 1. Jednoduché vyhledávání

Jednoduché vyhledávání je dostupné na hlavní stránce katalogu. Vyhledávat můžete buď ve všech polích, nebo si můžete zvolit vyhledávání v názvech (Název) či autorech (Autoritní záhlaví).

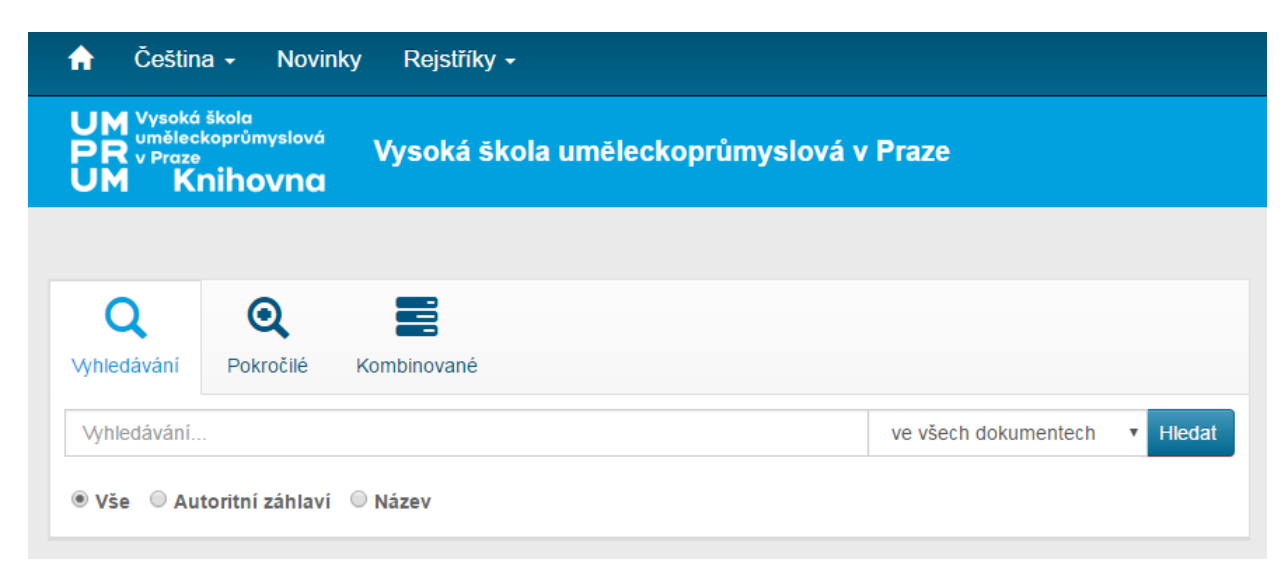

# 2. Pokročilé vyhledávání

Pro vyhledávání rovněž můžete použít Pokročilé vyhledávání, kde můžete přímo vyplňovat vyhledávací pole (viz popisky polí).

| <b>Q</b><br>Vyhledávání | Q<br>Pokročilé | Kombinovar | né                          |  |
|-------------------------|----------------|------------|-----------------------------|--|
|                         |                | ve všec    | h dokumentech               |  |
|                         |                | Autoři     | Autoři                      |  |
|                         |                | Název      | Název                       |  |
|                         |                | Téma       | Téma                        |  |
|                         |                | Signatura  | Signatura                   |  |
| Příru                   | istkové číslo  | - hodnota  | Přírustkové číslo - hodnota |  |
| Reset                   |                |            | Hledat                      |  |

# 3. Kombinované vyhledávání

Kombinované vyhledávání je dostupné na záložce "Kombinované". Zde si můžete zadat přímo pole a typy dokumentů, v nichž chcete vyhledávat (např. Libovolné pole, Název, Téma atd.).

| <b>Q</b><br>Vyhledávání | Q<br>Pokročilé | Kombinované |          |          |   |  |
|-------------------------|----------------|-------------|----------|----------|---|--|
|                         |                | ve všech    | dokument | tech     | • |  |
|                         | Ná             | zev         | ▼        | obsahuje | • |  |
| а                       | ▼ Té           | ma          | ▼        | obsahuje | • |  |
| а                       | • Kli          | čová slova  | •        | rovno    | • |  |
| а                       | • Au           | toři        | •        | rovno    | • |  |
| Reset                   |                |             |          | Hledat   |   |  |

## 3.1. Příklad – vyhledávání studentských prací

Zvolte Kombinované hledání -> z rolovací nabídky zvolte Typ dokumentu -> z rolovací nabídky vyberte Studentské práce -> klikněte na Hledat. V dalších polích si můžete zadat oblast, ve které chcete vyhledávat.

| 🔒 Čeština - N                               | ovinky ke stříky <del>-</del>       |                    |                  |
|---------------------------------------------|-------------------------------------|--------------------|------------------|
| UM Vysoká škola<br>PR v Praze<br>UM Knihovr | <sup>ové</sup> Vyscká škola i<br>na | uměleckoprůmyslová | v Praze          |
|                                             | V                                   |                    |                  |
| Q<br>Vyhledávání Pokročil                   | lé Kombinované                      |                    | ĮĻ               |
|                                             | ve všech dokument                   | tech               |                  |
|                                             | Typ dokumentu 🔻                     | rovno 🔻            | Studentské práce |
| a •                                         | Libovolné pole 🔹                    | obsahuje 🔻         |                  |
| a •                                         | Klíčová slova 🔹                     | rovno 🔻            |                  |
| a •                                         | Autoři 🔹                            | rovno              |                  |
| Reset                                       |                                     | Hledat             |                  |

# 4. Vyhledání knihy

Pokud si v katalogu vyhledáte knihu a budete si pro ni chtít přijít do knihovny, tak **se podívejte, zda je** kniha <u>dostupná</u>. Pokud je dostupná, **poznamenejte si <u>signaturu</u> knihy a tu nám sdělte v knihovně**. Na jejím základě Vám knihu budeme moci co nejrychleji najít.

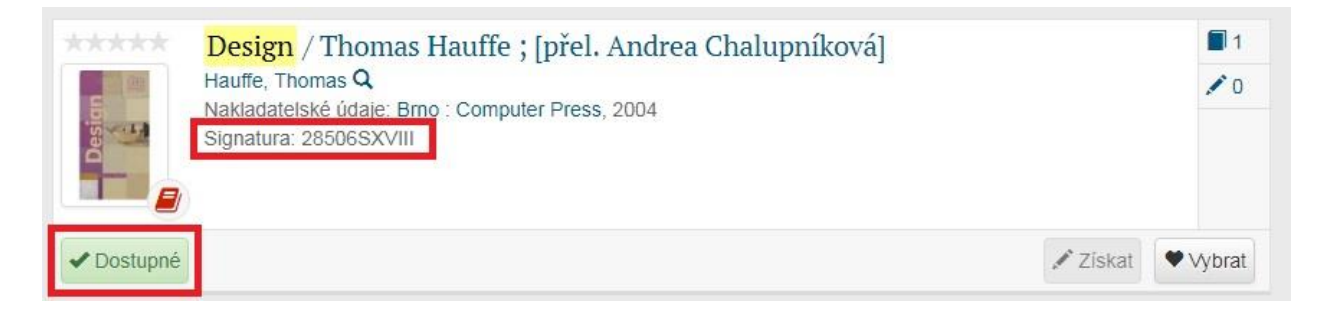

# 5. Přihlášení do katalogu

Kliknout vpravo nahoře na ikonku "človíčka" (viz ČERVENÁ ŠIPKA), aby se objevila pole pro zadání uživatelského jména a hesla (viz ZELENÝ RÁMEČEK). Přihlašovací údaje jsou stejné jako pro přihlašování do SIS.

| https://katalog.vsup.cz/Katalog/               |                                                                                    |                               |                                                                                                    |
|------------------------------------------------|------------------------------------------------------------------------------------|-------------------------------|----------------------------------------------------------------------------------------------------|
| G utrecht - Hledat Goog 🗋 SKC - Základní vyhle | d 🗀 OB ART prezentace ा Tritius Service Desk 🛛 🗮 Tritius 🧮 Zápisy implementační    |                               |                                                                                                    |
|                                                | ☆ Čeština - Novinky Rejstříky -                                                    |                               | •0 1                                                                                                    |
|                                                | UM Vysoká škola<br>UM PC V Proze<br>Vysoká škola uměleckoprůmyslová<br>UM Knihovna | v Praze                       | Uživatelské jméno                                                                                                    |
|                                                | Q Q E<br>Vyhledávání Pokročilé Kombinované                                         |                               | Přintásť<br>t<br>Novinky                                                                                                    |
|                                                | Vyhledávání<br>⊛ Vše © Autoritní záhlaví © Název                                   | ve všech dokumentech • Hledat | <ul> <li>→ sentoma informachi brana</li> <li>→ Souborný katalog naučné literatury</li> </ul>                                                         |
|                                                |                                                                                    |                               | design         tronek         kolesár           modal stomik         némecko           průvodce         proatředky bez           učelu         žerny |

# 6. Objednávání/rezervace dokumentu

- OBJEDNÁVÁNÍ A REZERVACE JSOU MOŽNÉ POUZE PO PŘIHLÁŠENÍ DO KATALOGU!

#### 6.1. Rezervace

1. Vyhledejte knihu v katalogu a podívejte se, je-li dostupná či vypůjčené.

|             | Textile design / Simon Clarke                                              |          | 1      |
|-------------|----------------------------------------------------------------------------|----------|--------|
|             | Nakladatelské údaje: London : Laurence King, 2011<br>Signatura: 32916KVIII |          | 10     |
| L Vypůjčené |                                                                            | 🖍 Získat | Vybrat |

 Je-li kniha VYPŮJČENÁ a chcete si ji rezervovat, klikněte na tlačítko Získat. Najdete jej buď u stručného záznamu (viz obr. 1) nebo v detailu záznamu (viz obr. 2 na další straně), na který se dostanete po rozkliknutí názvu vyhledané knihy.

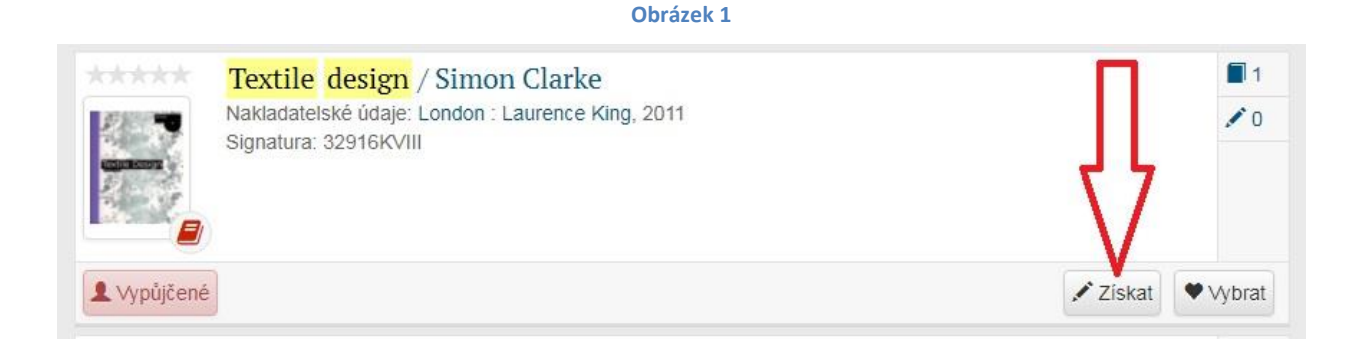

Obrázek 2

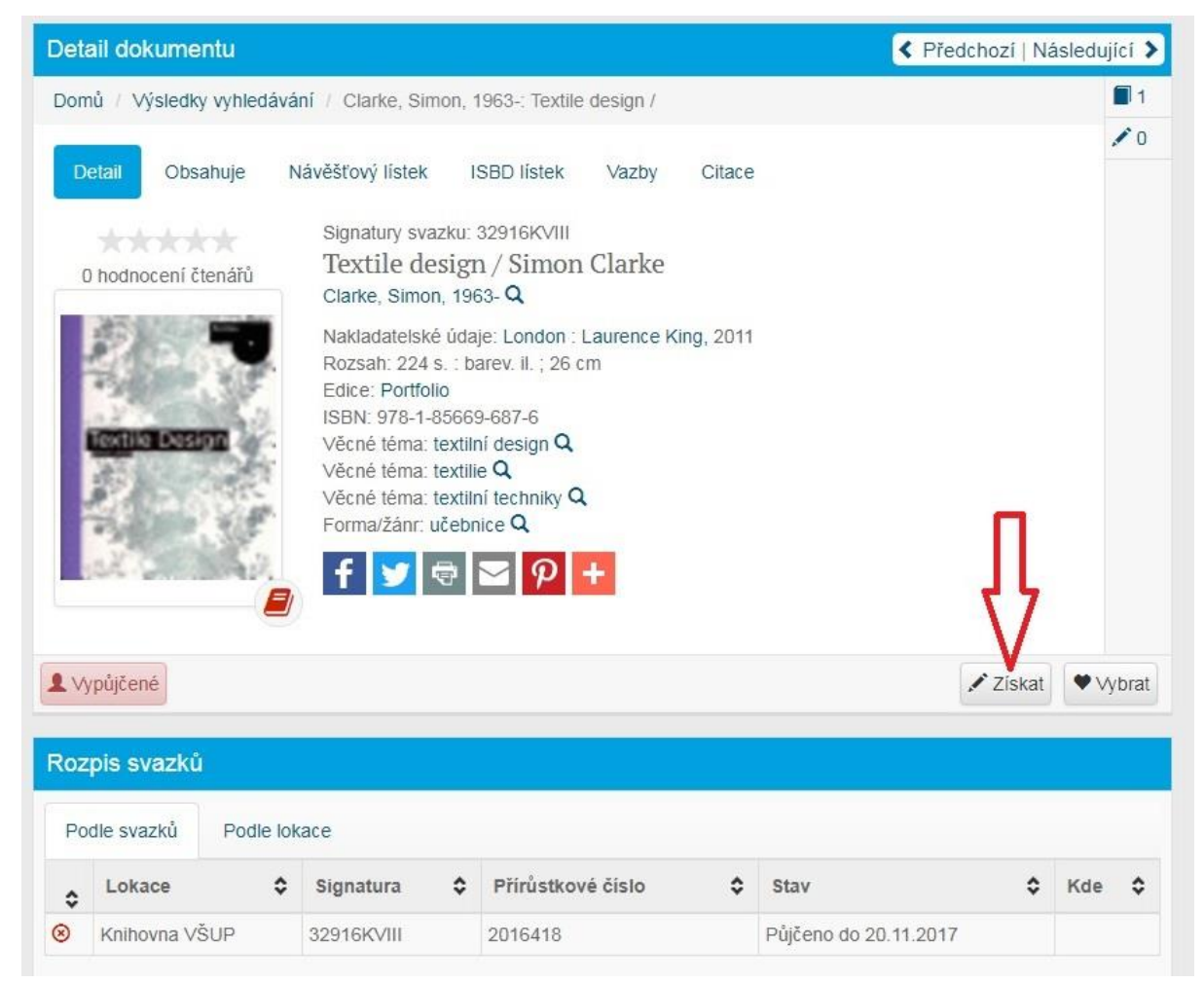

 Pro dokončení rezervace je nutné zaškrtnout políčko Rezervovat a zkontrolovat (případně změnit) datum, do kdy máte o knihu zájem (Platnost do). Poté klikněte na tlačítko Objednat.

| Vytvoření po                                                                                                    | žadavku         |                                          |          |
|----------------------------------------------------------------------------------------------------|-----------------|------------------------------------------|----------|
| State of the state of the state |                 | Textile design /<br>Clarke, Simon, 1963- |          |
| Možnosti                                                                                                    |                 |                                          |          |
| Rezervace                                                                                                    | 20.1            | 1.2017 Zdarma                            |          |
| Rezervace na                                                                                                    | Platnost do 21. | 1.2018                                   | Objednat |

4. Až Vámi rezervovaná knihovna bude vrácena do knihovny a nebude ji mít rezervovanou někdo jiný před Vámi, obdržíte email, že knihu máte připravenu k vyzvednutí. Po obdržení emailu (!) se pro knihu můžete zastavit kdykoli během otevírací doby, kterou najdete na webových stránkách knihovny.

## 6.2. Objednávky

## Dokumenty dostupné v knihovně, se mohou po přihlášení do katalogu OBJEDNAT

1. Vyhledejte knihu a zjistěte si, zda je v knihovně dostupná nebo je vypůjčená.

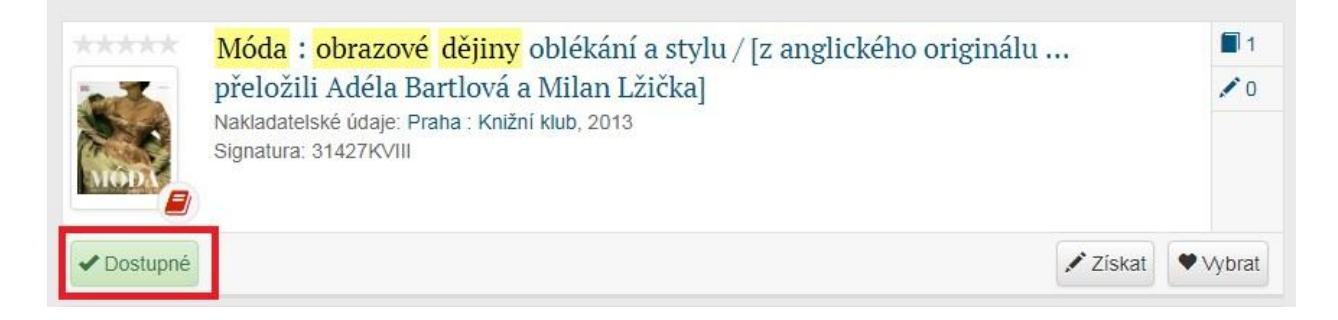

2. Je-li kniha **DOSTUPNÁ** a chcete si ji objednat, klikněte na tlačítko Získat. Najdete jej buď u stručného záznamu (viz obr. 3) nebo v detailu záznamu (viz obr. 4), na který se dostanete po rozkliknutí názvu nebo obálky vyhledané knihy.

#### Obrázek 3

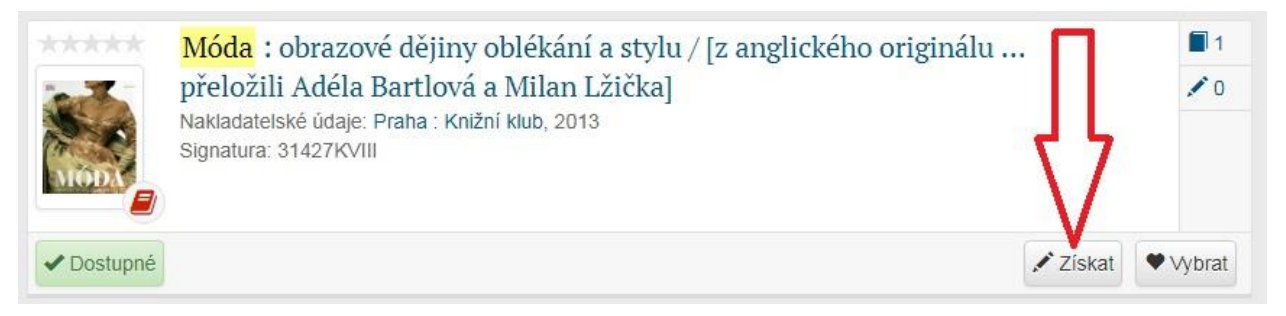

Obrázek 4

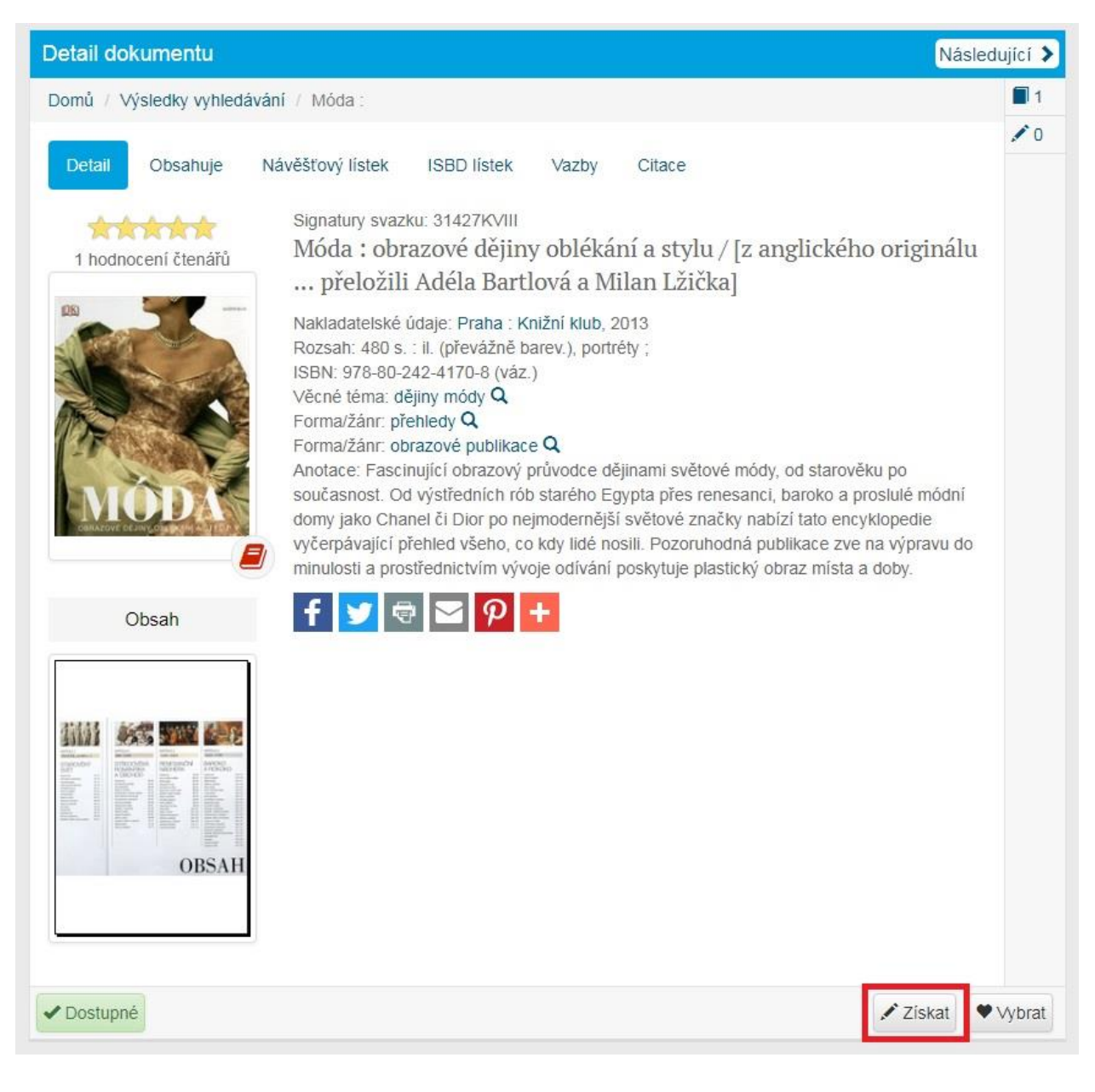

3. Pro vytvoření objednávky zaškrtněte políčko **Odložení z poličky.** Pro dokončení objednávky klikněte na tlačítko **Objednat**. Objednávka bude připravena zdarma ještě ten den, nebo do druhého pracovního dne.

| Vytvoření požadavku              | Móda :       |          |
|----------------------------------|--------------|----------|
| CHRAVOVY OF SHAVEOU CANTON       |              |          |
| Knihovna<br>Ø Odložení z poličky | o dne Zdarma | Objednat |

4. Po vyřízení objednávky pracovnicemi v knihovně obdržíte potvrzovací email, že vám požadovaná kniha byla připravena. Vyzvednout si ji můžete přijít kdykoli v otevírací době. Odložení je na tři týdny, poté platnost objednávky vyprší a bude zrušena.

#### 6.3. Moje objednávky

Na stav svých objednávek se můžete podívat po přihlášení do katalogu pomocí záložky Moje objednávky (po kliknutí na vaše jméno). Zde si můžete své objednávky rovněž zrušit.

| A Čeština - Novinky Rejstříky -                                    | 🕈 🔘 💄 Anna Rýznarová 🗸                                             |
|--------------------------------------------------------------------|--------------------------------------------------------------------|
| UM <sup>Vysoká škola</sup><br>PR v <sup>Praze</sup><br>UM Knihovna | Platn UZvatel ce do:<br>19.02.2019                                 |
| Moje objednávky                                                    | Nastavení<br>Nejhledaně<br>Moje výpůjčky                           |
| Aktivní objednávky Archiv objednávek                               | Moje objednávky<br><u>19. ktoretí</u><br>V českém<br>Moje poplatky |
| Nebyly nalezeny žádné záznamy.                                     | umění b Odhlásit<br>odivání demanan                                |
|                                                                    | design elišky rejcky                                               |
|                                                                    | fashion fotografie                                                 |
|                                                                    | fotography painting froněk                                         |
|                                                                    | hracky ilustrace                                                   |
|                                                                    | keramika kolesár lacroix                                           |
|                                                                    | móda modní slovník                                                 |
|                                                                    | módní styly 1950 německo                                           |
|                                                                    | průvodce performance art                                           |
|                                                                    | phaidon písmo praha                                                |
|                                                                    | prostředky bez účelu                                               |
|                                                                    | sustainable design textil                                          |
|                                                                    | typografie ženy                                                    |

## 7. Závěr

Pokud budete mít s čímkoli ohledně služeb knihovny problém, neváhejte se na nás obrátit, rády Vám pomůžeme. Můžete se zastavit osobně v době otevíracích hodin, napsat na email <u>knihovna@vsup.cz</u>, či zavolat na linku 251 098 205.

Těšíme se na Vaši návštěvu.

Vaše knihovnice